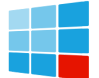

This module is mainly used in the occasions where the harmonic distortion is not that serious. SFR-L series low voltage power capacitor modules take two type compensation capacitors or one Y type compensation capacitor as main body and are highly integrated with compound switch, microprocessor and other function modules. Smart Capacitor Bank SFR-L

Sample steps... SMART fORM. USING TABLE IN Smart Form. 1) Tcode --> SmartForms. 2) Form name --> Z\_SF\_TEST Create. 3) Under Global settings. a) Form Interface . Table Tab. ITAB LIKE EKPO. b) GLOBAL Definitions. WA\_NETPR LIKE EKPO-NETPR. In smart forms if we want to display quantity and currency fields. We can't directly display currency field ...

Introduction to SmartDebug. Design debug is a critical phase of FPGA design flow. Microsemi''s SmartDebug tool complements design simulation by allowing verification and troubleshooting ...

Stepping Through Code: Explain the different stepping options (i.e., step over, step into, and step out) and their significance in understanding program flow during debugging.

That particular line has more of my own code in another bean. I'd like to be able to step into the code. If I & quot; step into" immediately after the breakpoint riggers, it steps into Spring's AOP framework code. If I trigger the same breakpoint and " smart step into" immediately, it puts me at line -1 of the source file (apparent in the graphic above).

This paper presents a new step-up 5-level switched-capacitor module for MLIs. Voltage boosting and self-voltage balancing capabilities along with reducing number of required components are remarkable benefits of this circuit compared with the classic inverters. This inverter is suitable for renewable and sustainable

-> Do not use the Module in open-environment, in rain, or in a place exposed to water and other liquids. -> Do not subject the Module to high pressure. -> Do not place any object on top of the Module. -> It is not recommended to stack more than 3 Modules. -> Do not step on the Module. -> Do not drop the Module.

6. Debugging Techniques for Solana Smart Contracts. Debugging Solana smart contracts can be challenging due to the asynchronous nature of blockchain transactions. However, several techniques can help identify and resolve issues effectively. Use logging: Implement logging within your smart contract to track the flow of execution and variable states.

Step Into (F7): Moves to the next line of code and enters function calls if applicable. Step Over (F8): Executes the current line of code and stops at the next line, skipping function calls. Step Out (Shift + F8): Completes ...

In this tutorial video, I have shown how to make this DIY smart wifi door lock with esp32 cam step by step.

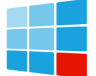

For better understanding please watch the complete video. Blynk App setup to control ESP32CAM WiFi Lock. ...

The ATSAMD21J18A MCU is interfaced to the EDBG debug device. The EDBG uses SWD interface for programming and debugging the main MCU. A debug header is also provided on ...

Download manual for HP Smart Array Advanced Pack Software. ... and then proceed with the next step. o If the amber LED is off, then ... Replacing the P700m cache battery Upgrade and replacement procedures Removing a P711m capacitor pack Replacing a P711m cache module Upgrade and replacement procedures Upgrade ...

Introduction. Design debug is a critical phase of FPGA design flow. Microchip's SmartDebug tool complements design simulation by allowing verification and troubleshooting at the hardware ...

Step-by-Step Instructions for Debugging a Smart Contract. Learn how to set up your development environment, configure Truffle, debug smart contracts locally and online, and deploy them with Infura in this comprehensive guide to successfully debugging Ethereum smart contracts. ... If you plan to deploy on multiple networks, add more network ...

We"re using a test Ethereum network here because there is a cost (gas fee) associated with deploying smart contracts. To pay this fee, you need ETH. On the Ethereum mainnet, you have to buy ETH--and the expenses can add up quickly. But on the test networks, there are faucets where you can get test ETH for free. Debugging Online Smart Contracts

Hi, I'm currently having this message in my HP Smart Storage Administration tool : HP Smart Storage Administrator Smart Array P420i in Embedded Slot has one or more cache module batteries/capacitors that are recharging. Caching operations such as Expansion, Extension, and Migration are temporarily suspended until the batteries/capacitors are fully ...

Flexible and smart debug platform with features like smart filtering and software programmable built-in debugger; Sharable debug platform with a unified view for a remote, multi-user environment; Jam-packed with breakthrough performance and smart features, the SmartLynq+ module is the smartest and most flexible debug product in the market.

Several debugging tools are available that can help identify and debug issues affecting Bluetooth module performance. One example is a protocol analyzer that interprets Bluetooth communication between devices, allowing developers to view and modify the data packets to identify any issues.

The smart power management delivers a 0.71 V power supply with an efficiency as high as 69.4% ... of switching regulators and linear regulators are combined in a smart power management circuit for powering DSP modules. A step-down switched capacitor DC-DC converter is employed when the input voltage is high,

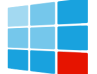

and a current-feedback LDO is ...

I"m having the same issue. Initially I followed the Ionic - building for iOS page but after following those steps I had a Podfile but no Pods folder with pods and no .xcconfig files.. Then I went to the ios/App folder and ran pod install which installed all the pods. However now it complains about no capacitor module. I"m also told Conversion to Swift 5 is available.

Now I understand the "server" part in the capacitor nfig.json, thank you very much! I appled the same steps that you propose for ANGULAR + CAPACITOR project: In the capacitor nfig.json file there is a node called "server", put your pc ip here (with port 4200):

The smart capacitor is a self-healing low-voltage power capacitor as the main body, with intelligent measurement and control processor as the control center, using microelectronics software and hardware ...

This article discusses the issues involved in smart sensor development, suggests debugging strategies including integrated development environment (IDE) simulators, and compares ...

F5 Key: Executes the program lines in a step-by-step manner. F6 Key: Executes the program block by block (example: methods, function modules, and subroutines) without going into individual code blocks. F7 Key: Executes all lines of code in the block together (example: methods, function module, and subroutines).

The smart capacitor is a self-healing low-voltage power capacitor as the main body, with intelligent measurement and control processor as the control center, using microelectronics software and hardware technology to achieve over-zero control of thyristor, delayed throwing off the contacts of mechanical magnetic holding relay, to realize the over ...

Step-by-Step Process to Master Debugging. Mastering debugging involves a systematic approach to identifying and resolving software issues. The approach involves the following steps: Reproducing the Bug. Accurate debugging begins with reproducing the bug consistently. Replication provides a controlled environment for analysis and testing.

For debug projects created using Construct Automatically, you can use the following options to debug the devices: o Load the programming file - Right-click the device in Programming ...

This article presents a debugging procedure as a series of steps to help you ... and resolve problems in a Smart/RESTART environment. MENU. Products; Solutions; Support and Services ... SRS466I - SRS8CPT is main module of its ENCLAVE SRS467I - 00001 QSAM File Definitions have been detected within module SRS8CPT . Application initialization and ...

Now I understand the "server" part in the capacitor nfig.json, thank you very much! I appled the same steps that you propose for ANGULAR + CAPACITOR project: In the capacitor nfig.json file there is a node called

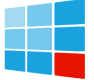

•••

HDL662S-USB is a USB debug adaptor that provides the interface between the PC"s USB port and the HDL662Sin-system debug/programming circuitry. The attached 10 pin debug ribbon cable connects the adapter to the target board and the target device"s debug interface signals. Power is provided to the adaptor from the USB connection to the PC.

Web: https://saracho.eu

WhatsApp: https://wa.me/8613816583346